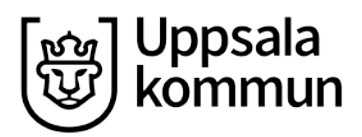

#### Manual Normerande styrdokument

Beslutsfattare: Ledningsgrupp OMF datum 2018-11-26 Ledningsgrupp ÄLF datum 2018-11-12

Dokumentansvarig: Beredningsgrupp HSV Datum: 2019-01-01 Diarienummer: Bil 1 OSN-2018-0640, ALN-2018-0660

Version/Dokumentidentitet: Bil 1 OSN-2018-0640, ALN-2018-0660

# Manual för hantering av Prator i Uppsala kommun

### Innehåll

| Inskrivningsmeddelande                  | 2  |
|-----------------------------------------|----|
| Preliminärt utskrivningsdatum           | 3  |
| Kommunikation under pågående vårdperiod | 3  |
| Extrameddelande                         | 4  |
| Fristående meddelande                   | 5  |
| Utskrivningsklar                        | 8  |
| Kommunklar                              | 8  |
| Utskrivningsmeddelande                  | 9  |
| Samordnad individuell plan, SIP         | 10 |
| Kartläggning/SBAR                       | 13 |
| Byte av samordningsansvarig             | 15 |
| Genomförande av SIP mötet               | 16 |
| Uppföljning                             | 20 |

### Inskrivningsmeddelande

Efter att den behandlande läkaren (slutenvården) har gjort bedömningen att kommunala insatser kan behövas efter utskrivning underrättas berörda enheter genom ett inskrivningsmeddelande.

Steg 1: Klicka på rödmarkerade datumet

| Prator               | Översikt             | Mottagr      | na (3)    | Skickade | Skapa    | Fristà    | ende S        | IP               |            |            | 🕑 Hjälp 👻        | EVRY te<br>SK Övriç | stuse<br>ga Sto | r<br>rköping – |
|----------------------|----------------------|--------------|-----------|----------|----------|-----------|---------------|------------------|------------|------------|------------------|---------------------|-----------------|----------------|
| Patient              | Personnu             | mmer         | Namn      |          |          | Enhet     | Mina enheter  |                  | Tid F      | Págãende 🔽 | Visa antal       | 20 🔽                |                 | Visa           |
| Personn              | iummer 🗘             | N            | lamn 🗘    | Enhe     | et≎      |           | Inskrivning 🗘 | Prel. ut.        | Extra      | Ut.klar    | Kom.klar         | Ut.medd.            | ø               | SIP            |
| 921029-2<br>SK Avd M | 2398 Halvars<br>Med1 | sson Reida   | ar (TEST) | SK       | Övriga S | torköping | 180409        | 180415           | ø          |            |                  |                     | +               |                |
| 370114-4<br>SK Avd M | 4556 Matsso<br>Med1  | in Bertil (T | EST)      | SK (     | Ōvriga S | torköping | 180409        | 180413<br>180410 | 180409 (1) | 180410     | 180410<br>180411 |                     | +               | SIP            |

**Steg 2:** Inskrivningsmeddelandet ska besvaras och kvitteras/signeras så snart som möjligt. Kvittensansvar ligger på mottagande sjuksköterskeenhet som kvitterar efter säkerställande att vårdperioden ligger under rätt enhet. Om vårdperioden ligger under fel enhet ska inskrivningsmeddelandet vidarebefordras <u>innan</u> meddelandet kvitteras/signeras. Styrning av meddelanden mellan förvaltningar, *flytt och omdirigera en hel vårdperiod* till rätt enhet, se instruktion på <u>utförarwebben</u>.

Inskrivningsmeddelandet är starten på utskrivningsplaneringen. Varje berörd enhet ansvarar därefter för att tillsammans med patienten planera för insatser efter utskrivningen. Planeringen ska påbörjas när ett inskrivningsmeddelande skickats. I de fall patienten sedan tidigare har insatser från flera huvudmän utgör dessa en grund för den fortsatta planeringen.

|                       | Vet ej     | Normal     | Nedsatt    | Kommentar |
|-----------------------|------------|------------|------------|-----------|
| Syn                   | 0          | $\bigcirc$ | $\bigcirc$ |           |
| Hörsel                | $\bigcirc$ | $\bigcirc$ | $\bigcirc$ |           |
| Kognitiv förmåga      | $\bigcirc$ | $\bigcirc$ | $\bigcirc$ |           |
| Kommunikationsförmåga | $\bigcirc$ | $\bigcirc$ | $\bigcirc$ |           |
|                       |            |            |            | Signera   |
| Specifik omvårdna     | ad         |            |            |           |
| Omvårdnadsdiagnos     |            |            |            | Atgard    |
|                       |            |            |            |           |
|                       |            |            |            | Kvittera  |

Om patienten inte samtycker till att information får lämnas av kommunen går det inte att fylla i någon information. Men meddelandet ska fortfarande kvitteras/signeras.

| Inskrivningsdatum                                                                                                    | 2018-04-09                                                                                                    | Preliminärt utskrivningsdatum                                                                                   | 2018-04-15                                                                                                    |
|----------------------------------------------------------------------------------------------------|----------------------------------------------------------------------------------------------------|----------------------------------------------------------------------------------------------------|----------------------------------------------------------------------------------------------------|
| Inskrivningsorsak/Prel. diagnos                                                                                                    |                                                                                                    | Övrig information                                                                                               |                                                                                                    |
| Samtycke<br>Patienten medger att informa<br>Patienten medger inte att informa<br>Patientens tillstånd medger i<br>Samtycke inhämtat av<br>(namn och titel): | ation får lämnas av kommunen<br>ormation får lämnas av kommunen<br>nte att samtycke inhämtas<br>EVRY testuser, Sjuksköterska | Samtycke NPÖ<br>Patienten medger att annan<br>✓ Patienten medger inte att ann<br>Patientens tillstånd medger in | vårdgivare får ta del av information i NPÖ<br>nan vårdgivare får ta del av information i NPÖ<br>nte att samtycke kan inhämtas |
| Mottagare: SK Övriga Storköping                                                                                                    | g 2018-04-09 (Ej läst)                                                                                                    |                                                                                                    |                                                                                                    |
| Patienten medger inte att inform                                                                                                    | ation får lämnas av kommunen                                                                                                 |                                                                                                    |                                                                                                    |
|                                                                                                    |                                                                                                    |                                                                                                    | Kvittera                                                                                                    |

### Preliminärt utskrivningsdatum

Preliminärt utskrivningsdatum anges vid inskrivning men kan justeras av slutenvården under pågående vårdperiod fram tills utskrivningsklar meddelandet är skickat.

| Prator               | Översikt            | Mottagna (     | 4) Skickade | Skapa     | Friståe    | nde SIP       | <sup>•</sup> (1) |           |                 | 🕑 Hjälp 👻  | EVRY t<br>SK Övri | estus<br>Iga St | er<br>orköping + |
|----------------------|---------------------|----------------|-------------|-----------|------------|---------------|------------------|-----------|-----------------|------------|-------------------|-----------------|------------------|
| Patient              | Personnu            | mmer           | Namn        |           | Enhet      | Mina enheter  | ~                | Tid Pág   | ående 🔽         | Visa antal | 20 🔽              |                 | Visa             |
| Personn              | ummer 🗘             | Nan            | nn 🗘 🛛 E    | inhet 🗘   |            | Inskrivning 🗘 | Prel. ut.        | Extra     | Ut.klar         | Kom.klar   | Ut.medd.          | Ø               | SIP              |
| 921029-2<br>SK Avd M | 398 Halvars<br>fed1 | ison Reidar (1 | TEST)       | SK Övriga | Storköping | <u>180409</u> | 180425<br>180427 | )         | 480425          |            |                   | +               |                  |
| 671122-2<br>SK Avd N | 940 Krans .<br>Med1 | lane (TEST)    | 1           | SK Övriga | Storköping | 180420        | 180427           | 180420 (2 | ) <u>180421</u> | ø          |                   | +               |                  |

### Kommunikation under pågående vårdperiod

Kommunikation mellan slutenvården, öppenvården och kommunen ska under vårdtillfället ske i form av extrameddelanden i Prator. Journalinformation finns tillgänglig via NPÖ för hälso- och sjukvårdspersonal i kommunen. För tidigare okända patienter måste en journal upprättas i Siebel för att få tillgång till Hälso- och sjukvårdsinformation (NPÖ).

Biståndshandläggare kan efter ansökan om insatser från patienten efterfråga ett sakkunnighetsutlåtande om funktionsförmåga från slutenvården via extrameddelande. Utlåtandet kan bifogas i funktionen *Fristående meddelande* i Prator.

### Extrameddelande

Steg 1: Alla aktörer kan skapa ett extrameddelande genom att klicka på ikonen (se bild):

| Prator               | Översikt            | Motta      | gna (3)   | Skickade | Skapa      | Friståd    | ende SIP      |                  |            |         | 🕑 Hjälp 🚽        | EVRY t<br>SK Övri | estus<br>ga Ste | er<br>orköping + |
|----------------------|---------------------|------------|-----------|----------|------------|------------|---------------|------------------|------------|---------|------------------|-------------------|-----------------|------------------|
| Patient              | Personnu            | I<br>mmer  | Nam       | ın       |            | Enhet      | Mina enheter  | V                | Tid Pågå   | ende 🔽  | Visa anta        | 20 🗸              |                 | Visa             |
| Personne             | ummer 🗘             |            | Namn 🗘    | Er       | nhet 🗘     |            | Inskrivning 🗘 | Prel. ut.        | Extra      | Ut.klar | Kom.klar         | Ut.medd.          | ø               | SIP              |
| 921029-2<br>SK Avd M | 398 Halvars<br>Aed1 | ison Rel   | dar (TEST | ) SI     | K Övriga S | Storköping | <u>180409</u> | 180415           | 2 🔶        | -       |                  |                   | +               |                  |
| 370114-4<br>SK Avd M | 1556 Matsso<br>Aed1 | n Bertil ( | TEST)     | SI       | K Övriga S | Storköping | 180409        | 180413<br>180410 | 180409 (1) | 180410  | 180410<br>180411 |                   | +               | SIP              |

**Steg 2**: Aktuell information kan skrivas in och man väljer vilken enhet som ska kvittera extrameddelandet. Alla aktörer kan läsa ett extrameddelande men man väljer endast vem som ska ha kvittensansvar. Väljer man "Använd Prators Adressering" får slutenvården och primärvården kvittensansvar. Om slutenvården/primärvården väljer "Använd Prators Adressering" ligger kvittensansvaret på kommunens sjuksköterskeenhet.

| Tänk på att extrameddelander<br>rör patientens hälsosituation. I | n läsas av alla berörda aktörer i processen. Det är inte tillåtet att i extrameddelanden skriva medicinsk information eller andra uppgifter so<br>rameddelanden är avsedda för kommunikation kring praktiska detaljer rörande samordningen av patientens utskrivning. | om |
|------------------------------------------------------------------|----------------------------------------------------------------------------------------------------|----|
| Meddelande                                                       |                                                                                                    |    |
| Välj kvitteringsansvarig:                                        | Välj mottagare Skicka Arvänd Prators Adressering                                                                                                    |    |
| Tillbaka                                                         | _K VC Lyckan<br>Kurator Medicin<br>SK Avd Med1<br>AT Med<br>Ingen ska kvittera                                                                                                    |    |

Steg 3: Mottagna extrameddelanden (för kvittens):

Siffran i parentes efter "Mottagna" indikerar att enheten har inkomna meddelanden för kvittens. I kolumnen "Extra" syns de extrameddelanden som är skickade under vårdperioden och om datumet är understruket indikerar det att enheten ska kvittera extrameddelandet.

| Prator Översikt                                                                                                    | Mottagna (4) Skic                                                                                                    | kade Ska                                                 | ipa Fristå                                                          | ende (1)                                                                  | SIP                                   |                                                                                            | 🛛 Hjälp 👻                                                                                                    | EVRY test<br>SK Övriga                                          | user<br>Storköping                                         |
|----------------------------------------------------------------------------------------------------|----------------------------------------------------------------------------------------------------|----------------------------------------------------------|---------------------------------------------------------------------|---------------------------------------------------------------------------|---------------------------------------|--------------------------------------------------------------------------------------------|----------------------------------------------------------------------------------------------------|-----------------------------------------------------------------|------------------------------------------------------------|
| Patlent Personn                                                                                                    | iummer Namn                                                                                                    |                                                          | Enhet                                                               | Mina enheter                                                              | •                                     | Tid Pågående 🔽                                                                             | Visa antal                                                                                                    | 20 🔽                                                            | Visa                                                       |
| Personnummer 🗘                                                                                                    | Namn 🗘                                                                                                    | Enhet 🗘                                                  |                                                                     | Inskrivning                                                               | O Prel. ut.                           | Extra Ut.kla                                                                               | r Kom.klar L                                                                                                    | Jt.medd.                                                        | SIP                                                        |
| 921029-2398 Halva<br>SK Avd Med1                                                                                                    | irsson Reidar (TEST)                                                                                                    | SK Övriç                                                 | ga Storköpinç                                                       | <u>180409</u>                                                             | 180415                                | (180409 (1)                                                                                |                                                                                                    |                                                                 | ÷                                                          |
| 370114-4556 Matss                                                                                                    | son Bertil (TEST)                                                                                                    | SK Övrig                                                 | ga Storköpinç                                                       | 180409                                                                    | 180413                                | 180409 (1) 1804                                                                            | 10 180410                                                                                                    |                                                                 | + SIP                                                      |
| ator Översikt                                                                                                    | Mottagna (4) Skicka                                                                                                    | ade Skapi                                                | a Fristãe                                                           | nde (1)                                                                   | SIP                                   |                                                                                            | ⊖ Hjälp ≁                                                                                                    | EVRY testu<br>SK Övriga S                                       | ser<br>torköping ·                                         |
| ator Översikt<br>Patient Personnur                                                                                                    | Mottagna (4) Skicka                                                                                                    | ade Skap.                                                | a Fristae                                                           | nde (1)<br>e Avsändare                                                    | SIP                                   | Mottagar                                                                                   | <ul> <li>Hjälp -</li> <li>Mina enheter</li> </ul>                                                               | EVRY testu<br>SK Övriga S                                       | ser<br>torköping -                                         |
| ator Översikt<br>Patient Personnur<br>Status Ej kvitterat                                                                                                    | Mottagna (4) Skicka<br>Iş<br>mmer Namn                                                                                                    | ade Skap                                                 | a Friståe<br>Avsändare<br>Typ Al                                    | nde (1)<br>a Avsändare<br>Ia V                                            | SIP<br>Tid Alla                       | Mottagar<br>Mottagar                                                                       | Hjälp -     Mina enheter 20                                                                                     | EVRY testu<br>SK Övriga S<br>Vis                                | ser<br>torköping -<br>Markonner<br>Sa                      |
| ator Översikt<br>Patient Personnur<br>Status Ej kvitterat                                                                                                    | Mottagna (4) Skicke<br>b<br>mmer Namn<br>Personnummer                                                                                                    | ade Skap.                                                | a Friståe<br>Avsändard<br>Typ Al                                    | nde (1)<br>e Avsandare<br>la V 1<br>Meddel.                               | SIP<br>Tid Alla<br>S/P                | Mottagar<br>Mottagar<br>Antal<br>Avsändare                                                 | Hjälp -     Mina enheter     20     V     Mottagare                                                             | EVRY testu<br>SK Övriga S<br>Vis<br>Vist                        | ser<br>torköping -<br>Sa<br>Status                         |
| ator Översikt<br>Patient Personnur<br>Status Ej kvitterat<br>Id<br>018-04-09 14:51                                                                                                    | Mottagna (4) Skicke<br>De<br>mmer Namn<br>Personnummer<br>921029-2398                                                                                                    | ade Skap                                                 | a Fristãe<br>Avsändar<br>Typ Al                                     | nde (1)<br>e Avsandare<br>ta V 1<br>Meddel.<br>Fristående                 | SIP<br>Tid Alla<br>S/P                | Mottagar<br>Mottagar<br>Antal<br>Avsändare<br>SK Avd Med1                                  | Hjälp -      Mina enheter 20     V  Mottagare SK Övriga Stork                                                   | EVRY testu<br>SK Övriga S<br>Vis<br>Vist<br>Kv                  | ser<br>torköping -<br>                                     |
| ator Oversikt<br>Patient Personnur<br>Status Ej kvitterat<br>Id<br>018-04-09 14:51<br>018-04-09 14:50                                                                                                    | Mottagna (4) Skicke<br>k<br>mmer Namn<br>Personnummer<br>921029-2398<br>921029-2398                                                                                                    | ade Skap<br>Namn<br>Halvarsso<br>Halvarsso               | a Fristâe<br>Avsândar<br>Typ Al                                     | nde (1)<br>Avsändare<br>ta V 1<br>Meddel.<br>Fristående<br>Extra          | SIP<br>Tid Alla<br>S/P                | Mottagar<br>Mottagar<br>Antal<br>Avsändare<br>SK Avd Med1<br>SK Avd Med1                   | Hjälp -     Mina enheter     Mottagare     SK Övriga Stork     SK Övriga Stork                                  | EVRY testu<br>SK Övriga S<br>Vie<br>Viet<br>Ky<br>Kv            | Ser<br>torköping -<br>Sa<br>Status<br>Nytt<br>Nytt         |
| ator         Oversilkt           Patient         Personnur           Status         Ej kvitterat           Id         018-04-09 14:51           018-04-09 14:50         018-04-09 13:46                                                   | Mottagna (4)         Skicks           Immer         Namn           Personnummer         921029-2398           921029-2398         921029-2398                                                                   | ade Skap<br>Vamn<br>Halvarsec<br>Halvarsec               | a Fristâe<br>Avsândan<br>Typ Al<br>m, Reida<br>m, Reida             | nde (1)<br>Avsandare<br>la V 1<br>Meddel.<br>Fristående<br>Extra<br>Inskr | SIP<br>Tid Alla<br>S/P                | Mottagar<br>Antal<br>Avsändare<br>SK Avd Med1<br>SK Avd Med1<br>SK Avd Med1                | Hjälp +     Mina enheter     20     V     Mottagare     SK Övriga Stork     SK Övriga Stork     SK Övriga Stork | EVRY testu<br>SK Övriga S<br>Vi<br>Vikt<br>Kv<br>Kv<br>Kv       | ser<br>torköping -<br>sa<br>Status<br>Nytt<br>Nytt<br>Läst |
| ator         Oversilkt           Patient         Personnur           Status         Ej kvitterat           Id         018-04-09 14:51           018-04-09 14:50         018-04-09 13:46           018-04-09 13:46         018-04-03 10:19 | Mottagna (4)         Skick:           b;         Namn           mmer         Namn           921029-2398         921029-2398           921029-2398         921029-2398           500722-2394         500722-2394 | ade Skap<br>Namn<br>Halvarsoc<br>Halvarsoc<br>Flod, Kris | a Fristâe<br>Avsandare<br>Typ A<br>an, Reida<br>an, Reida<br>toffer | Avsandare Avsandare Ia V 1 Meddel. Fristående Extra Inskr Utskr           | SIP<br>Tid Alla<br>S/P<br>S<br>S<br>S | Mottagar<br>Antal<br>Avsändare<br>SK Avd Med1<br>SK Avd Med1<br>SK Avd Med1<br>SK Avd Med1 | Hjálp -      Mina enheter 20     SK Övríga Stork  SK Övríga Stork  SK Övríga Stork                              | EVRY testu<br>SK Övriga S<br>Vi<br>Vikt<br>Kv<br>Kv<br>Kv<br>Kv | ser<br>torköping -<br>ia<br>Status<br>Nytt<br>Läst<br>Nytt |

# Fristående meddelande

Aktuell hälso- och sjukvårdsinformation kommuniceras mellan berörda enheter genom <u>fristående meddelande.</u>

#### Steg 1: Skapa fristående meddelande

| Prator              | Översikt             | Mottag      | (3)       | Skickade | Skapa    | Fristå     | ende SIP      |                  |            |         | 🕑 Hjälp 🚽        | EVRY t<br>SK Övri | estus<br>ga Ste | er<br>orköping <del>–</del> |
|---------------------|----------------------|-------------|-----------|----------|----------|------------|---------------|------------------|------------|---------|------------------|-------------------|-----------------|-----------------------------|
| Patient             | Personnu             | mmer        | Nam       | in       |          | Enhet      | Mina enheter  |                  | Tid Pågå   | ende 🔽  | Visa anta        | 20 🔽              |                 | Visa                        |
| Personn             | nummer 🗘             |             | Namn 🗘    | E        | nhet 🗘   |            | Inskrivning 🗘 | Prel. ut.        | Extra      | Ut.klar | Kom.klar         | Ut.medd.          | Ø               | SIP                         |
| 921029-<br>SK Avd I | 2398 Halvars<br>Med1 | sson Reid   | lar (TEST | ) 5      | K Övriga | Storköping | 180409        | 180415           | 180409     |         |                  |                   | +               |                             |
| 370114-<br>SK Avd I | 4556 Matsso<br>Med1  | n Bertil (1 | TEST)     | 5        | K Övriga | Storköping | 180409        | 480413<br>180410 | 180409 (1) | 180410  | 180410<br>180411 |                   | .+              | SIP                         |

### Steg 2: Fyll i personnummer och bocka i "Fristående meddelande". Klicka på "Nästa"

| ß                                   |              |
|-------------------------------------|--------------|
| Nytt meddelande                     |              |
| Personnummer: *<br>Meddelandetyp: * | 199210292398 |
|                                     | Nästa >>     |
|                                     |              |

**Steg 3:** Fyll i aktuell information och välj mottagare av meddelandet. Från kommunen kan man inte välja slutenvården som mottagare av fristående meddelande. Men slutenvården kan skapa ett fristående meddelande och skicka till enheter i kommunen.

|                               | Fristående meddelande                                                                                   |
|-------------------------------|----------------------------------------------------------------------------------------------------|
| Angående                      | 19-921029-2398 Halvarsson, Reidar (TEST)                                                                |
| Bifoga fil ↓                  |                                                                                                    |
| Ämne                          |                                                                                                    |
| Meddelande<br>Välj mottagare: | Här skriver du aktuell information                                                                      |
| Tillbaka                      | Kommunkoordinat<br>BHL Sodra Storköping<br>AT Övriga Storköping<br>SG Övriga Storköping<br>LK VC Lyckan |

### Steg 4: Bifoga fil i Fristående meddelande enl. bild:

| *0                                                     | Fristående meddelande                       |
|--------------------------------------------------------|---------------------------------------------|
| Angående                                               | 19-921029-2398 Halvarsson, Reidar (TEST)    |
| Bifoga fil                                             |                                             |
| \\UAFS06\Home\$\m\n<br>Bifoga fler filer<br>Kommentar: | Skrivbord\Testpatienter Pra Bläddra Ta bort |
| Test                                                   |                                             |
| Ämne                                                   | Testdokument                                |
| Meddelande                                             | Aktuell information                         |
| Välj mottagare:                                        | BHL Södra Storköping 🔽 Skicka               |
| Tillbaka                                               |                                             |

Steg 5: Mottagande av fristående meddelande

Siffran i parentes efter "Fristående" indikerar att enheten har inkomna meddelanden för kvittens. Klicka där cirkeln visar.

| Prator               | Översikt            | Mottagn      | a (3) Skick | kade Skapa | Fristå     | ende (1)      | SIP              |      |            |            | 🕑 Hjälp 👻        | EVRY t<br>SK Övri | estus<br>ga Sti | er<br>orköping <del>-</del> |
|----------------------|---------------------|--------------|-------------|------------|------------|---------------|------------------|------|------------|------------|------------------|-------------------|-----------------|-----------------------------|
| Patient              | Personnul           | mmer         | Namn        |            | Enhet      | Mina enheter  | Y                | Tid  | Pågående [ | <b>~</b> ] | Visa antal       | 20 🔽              |                 | Visa                        |
| Personne             | ummer 🗘             | N            | lamn 🗘      | Enhet 🗘    |            | Inskrivning 🗘 | Prel. ut.        | Extr | a Ut       | klar.      | Kom.klar         | Ut.medd.          | Ø               | SIP                         |
| 921029-2<br>SK Avd N | 398 Halvars<br>Med1 | son Reida    | r (TEST)    | SK Övriga  | Storköping | 180409        | 180415           | 1804 | 09 (2)     |            |                  |                   | +               |                             |
| 370114-4<br>SK Avd M | 1556 Matsso<br>Ned1 | n Bertil (TE | EST)        | SK Övriga  | Storköping | 180409        | 180413<br>180410 | 1804 | 09 (1) 18  | 30410      | 180410<br>180411 |                   | +               | SIP                         |

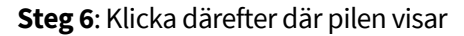

| Prator    | Översikt     | Mottag | ına (3)   | Skickade | Skapa | Fr     | istående ( | 1)        | SIP    |        |        |        | 🛛 Hjälp 👻    | EVRY test<br>SK Övriga | user<br>Storköping + |
|-----------|--------------|--------|-----------|----------|-------|--------|------------|-----------|--------|--------|--------|--------|--------------|------------------------|----------------------|
| Patient   | Personnu     | mmer   | Namn      |          |       | Avsä   | ndare      | Avsändare |        |        | Mottag | are    | Mina enheter |                        | $\checkmark$         |
| Status    | Ej kvitterat |        |           |          | •     | Tid    | Alla       |           |        | ~      | Antal  | 20     | V            | Ň                      | 'isa                 |
| Tid       |              | P      | ersonnun  | nmer     | Namn  | 1      |            |           | Avsän  | dare   | Mottag | jare   |              | Status                 | Ämne                 |
| 2018-04-0 | 09 15:26     | 1      | 9921029-2 | 398      | Halva | rsson, | Reidar (T  | EST)      | SK Ave | d Med1 | SK Övi | iga St | orkö         | Nytt                   |                      |

**Steg 7**: Kvittera meddelandet. När kvittens har utförts "försvinner" meddelandet och får hämtas upp på nytt.

| 63               |                                                            |
|------------------|------------------------------------------------------------|
|                  | Fristaende meddelande                                      |
| Angående         | 19-921029-2398 Halvarsson, Reidar (TEST)                   |
|                  |                                                            |
|                  |                                                            |
| Avsändare:       | Test                                                       |
| 2018-04-09 15:26 |                                                            |
|                  | Ska kvitteras av: SK Övriga Storköping 2018-04-09 Kvittera |
|                  |                                                            |
| Bifoga fil ↓     |                                                            |
| Meddelande       |                                                            |
|                  |                                                            |
|                  |                                                            |
| Välj mottagare:  | SK Avd Med1 V Skicka                                       |
|                  |                                                            |
| Tillbaka         |                                                            |
| Thousand         |                                                            |

# **Steg 8**: Gå till status och markera *Alla (ej mak)* klicka på visa och meddelandet kan åter öppnas och besvaras

| Prator                                            | Översikt                                                    | Mottagna (3)                                                                                    | Skickade                             | Skapa | a Fristå                        | ende             | SIP                                                       |                                     |                           |            | Hjälp -                                                       | SK Övriga S                                 | torköping <del>-</del>          |
|---------------------------------------------------|-------------------------------------------------------------|-------------------------------------------------------------------------------------------------|--------------------------------------|-------|---------------------------------|------------------|-----------------------------------------------------------|-------------------------------------|---------------------------|------------|---------------------------------------------------------------|---------------------------------------------|---------------------------------|
| Patient                                           | Personna<br>Fi kvitterat                                    | mmer Nar                                                                                        |                                      |       | Avsända                         | re Avs           | sändare                                                   |                                     | Mottaga                   | are        | Mina enheter                                                  |                                             | ~                               |
| Status                                            | Alla (ej ma<br>Makulerat                                    | ak.)                                                                                            |                                      |       | Tid A                           | ula              |                                                           | •                                   | Antal                     | 20         | V                                                             | Vis                                         | a                               |
| Tid                                               | Persor                                                      | nnummer                                                                                         |                                      | Na    | mn                              | Avs              | sändare                                                   | Mottagare                           |                           |            | Status                                                        | Ämn                                         | e                               |
|                                                   |                                                             |                                                                                                 |                                      |       |                                 |                  |                                                           |                                     |                           |            | N. C. L. C.                                                   |                                             |                                 |
|                                                   |                                                             |                                                                                                 |                                      |       |                                 |                  |                                                           |                                     |                           |            |                                                               |                                             |                                 |
| rator                                             | Översikt                                                    | Mottagna (3)                                                                                    | Skickade                             | Skapa | a Fristå                        | ende             | SIP                                                       |                                     |                           |            | 🕑 Hjälp 👻                                                     | EVRY testi<br>SK Övriga                     | user<br>Storköping <del>+</del> |
| rator<br>Patient                                  | Översikt<br>Personnun                                       | Mottagna (3)<br>nmer Nan                                                                        | Skickade                             | Skapa | a Fristå<br>Avsända             | ende<br>ire Avs  | SIP                                                       |                                     | Mottag                    | jare       | <ul> <li>♥ Hjälp ▼</li> <li>Mina enhete</li> </ul>            | EVRY testo<br>SK Övriga                     | user<br>Storköping •            |
| rator<br>Patient<br>Status                        | Översikt<br>Personnun<br>Alla (ej mal                       | Mottagna (3)<br>nmer Nan<br>K.)                                                                 | Skickade<br>n                        | Skapa | Avsända                         | ende<br>Ire Avs  | SIP                                                       |                                     | Mottag                    | jare<br>20 | Hjälp      Mina enhete                                        | EVRY test<br>SK Övriga<br>r                 | user<br>Storköping 👻            |
| rator<br>Patient<br>Status<br>Tid                 | Översikt<br>Personnun<br>Alla (ej mal                       | Mottagna (3)<br>nmer Nan<br>k.)<br>Personnumr                                                   | Skickade<br>n<br>er Namn             | Skapa | Avsända<br>Tid A                | ende<br>Irre Avs | SIP<br>sändare<br>Avsändare                               | Mottagare                           | Mottag<br>Antal           | jare<br>20 | Hjälp      Mina enhete     Status                             | EVRY testi<br>SK Övriga :<br>r<br>V<br>Ämne | user<br>Storköping –<br>V       |
| Fation<br>Fratient<br>Status<br>Tid               | Översikt<br>Personnun<br>Alla (ej mal                       | Mottagna (3)           nmer         Nan           k.)         Personnumm           19921029-238 | Skickade<br>n<br>er Namn<br>8 Halvar | Skapa | Avsända<br>Tid A                | ende Avs         | SIP<br>sändare<br>Avsändare<br>SK Avd Med1                | Mottagare<br>SK Övriga              | Mottag<br>Antal<br>Storkő | jare<br>20 | Hjälp      Mina enheter     Status     Kvitterat              | EVRY testi<br>SK Övriga :<br>r<br>V<br>Ämne | user<br>Storköping -<br>V       |
| Fatient<br>Fratient<br>Status<br>Tid<br>2018-04-0 | Översikt<br>Personnun<br>Alla (ej mai<br>9 15:26<br>9 14:51 | Mottagna (3)<br>nmer Nan<br>k.)<br>Personnumm<br>19921029-230<br>19921029-230                   | Skickade                             | Skapa | Avsända<br>Tid A<br>eidar (TEST | ende Avs<br>Alla | SIP<br>sändare<br>Avsändare<br>SK Avd Med1<br>SK Avd Med1 | Mottagare<br>SK Övriga<br>SK Övriga | Mottag<br>Antal<br>Storkö | pare<br>20 | Hjälp      Mina enhete     Status     Kvitterat     Kvitterat | EVRY testi<br>SK Övriga :<br>r<br>Ämne      | user<br>Storköping –<br>Isa     |

#### Sida 8 (20)

### Utskrivningsklar

När den behandlande läkaren bedömt att patienten är utskrivningsklar ska slutenvården skicka ett utskrivningsklarsmeddelande som ska kvitteras

#### Steg 1:

| Prator               | Översikt              | Motta    | gna (5)   | Skickade | Skapa    | Friståe    | ende SIF      | · (1)            |            |                  | Hjälp -    | EVRY t<br>SK Övri | estus<br>ga St | er<br>orköping <del>-</del> |
|----------------------|-----------------------|----------|-----------|----------|----------|------------|---------------|------------------|------------|------------------|------------|-------------------|----------------|-----------------------------|
| Patient              | Personnu              | mmer     | Nam       | in       |          | Enhet      | Mina enheter  | V                | Tid Págá   | iende 🔽          | Visa antal | 20 🔽              |                | Visa                        |
| Personn              | iummer 🗘              |          | Namn 🗘    | Er       | nhet 🗘   |            | Inskrivning 🗘 | Prel. ut.        | Extra      | Ut.klar          | Kom.klar   | Ut.medd.          | ø              | SIP                         |
| 921029-2<br>SK Avd M | 2398 Halvan<br>Med1   | sson Rei | dar (TEST | ) S      | K Övriga | Storköping | 180409        | 180425<br>180427 | ø          | 180425<br>180427 | ø          |                   | +              |                             |
| 671122-2<br>SK Avd M | 2940 Krans .<br>Med 1 | Jane (TE | ST)       | s        | K Övriga | Storköping | 180420        | 180427           | 180420 (2) | 180421           | 2          |                   | +              |                             |

**Steg 2:** Kommunen ska kvittera utskrivningsklarmeddelandet. Kvittensansvar ligger på mottagande sjuksköterskeenhet.

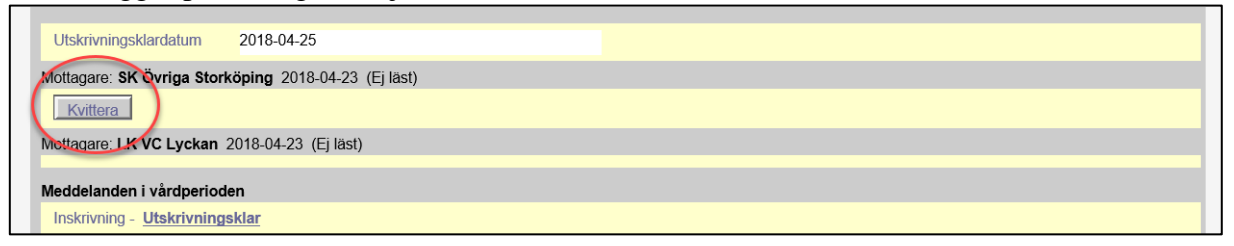

### Kommunklar

När kommunens planering är klar meddelas detta genom att skapa meddelandet "Kommunklar" för hemgång. Samordningsansvaret ligger på mottagande sjuksköterskeenhet som anger datum i kommunklarknappen efter överenskommelse med övrig legitimerad personal och biståndshandläggare/planerare eller motsvarande.

| Steg 1 | g 1: | Steg |
|--------|------|------|
|--------|------|------|

| Prator               | Översikt             | Mottagna (5    | i) Skickad | le Skapa  | Friståer   | ide SIP (     | (1)              |     |                  | 🕑 Hjälp 👻  | EVRY to<br>SK Övri | estuser<br>ga Stori | kõping · |
|----------------------|----------------------|----------------|------------|-----------|------------|---------------|------------------|-----|------------------|------------|--------------------|---------------------|----------|
| Patient              | Personnu             | mmer I         | Namn       |           | Enhet      | Mina enheter  | •                | Tid | Págáende 🔽       | Visa antal | 20 🔽               |                     | Visa     |
| Personn              | ummer 🗘              | Nam            | in 🗘       | Enhet 🗘   |            | Inskrivning 🗘 | Prel. ut.        | Ext | ra Ut.klar       | Kom.klar   | Ut.medd.           | ø                   | SIP      |
| 921029-2<br>SK Avd M | 2398 Halvars<br>Med1 | ison Reidar (T | EST)       | SK Övriga | Storköping | 180409        | 180425<br>180427 | ø   | 480425<br>180427 | 3          | 2                  | +                   |          |

### Steg 2: Fyll i hemgångsdatum och tryck på skicka

| Patient                               | Meddelande om kommunklar                                                                         |                           |
|---------------------------------------|--------------------------------------------------------------------------------------------------|---------------------------|
| Personnummer                          | 19-921029-2398                                                                                   |                           |
| Namn                                  | Halvarsson, Reidar (TEST)                                                                        |                           |
| Visa Patientinformation               |                                                                                                  |                           |
| Tidigast hemgångsdatum *<br>Kommentar | 2018-04-27<br>Reidar är välkommen hem. Vi möter upp.<br>Med vänlig hälsning<br>DSK Hemsjukvården |                           |
|                                       | hit.                                                                                             | <-Tillbaka Spara Skicka > |

## Utskrivningsmeddelande

När patienten är utskrivningsklar skickas ett utskrivningsmeddelande till de enheter som mottagit ett inskrivningsmeddelande. Utskrivningsmeddelandet ska kvitteras. Datumet som syns i översikten är det datum då meddelandet skapades av slutenvården. För att se faktiskt utskrivningsdatum <u>måste</u> meddelandet öppnas.

Steg 1:

| Prator               | Översikt             | Mottagna    | ı (6)  | Skickade | Skapa    | Fristå     | ende SIP      | (1)              |     |                  | 🕑 Hjälp 🚽 | EVRY b<br>SK Övri | estus<br>ga Sti | e <b>r</b><br>orköpin | g + |
|----------------------|----------------------|-------------|--------|----------|----------|------------|---------------|------------------|-----|------------------|-----------|-------------------|-----------------|-----------------------|-----|
| Patient              | Personnu             | mmer        | Namr   | 1        |          | Enhet      | Mina enheter  | •                | Tid | Pågående 🔽       | Visa anta | I 20 🔽            | ]               | Vis                   | a   |
| Personn              | ummer 🗘              | N           | amn 🗘  | En       | ihet 🗘   |            | Inskrivning 🗘 | Prel. ut.        | Ex  | tra Ut.klar      | Kom.klar  | Ut.medd.          | ø               | SIP                   |     |
| 921029-2<br>SK Avd M | 2398 Halvars<br>Med1 | sson Reidar | (TEST) | SI       | K Övriga | Storköping | 180409        | 480425<br>180427 | ø   | 480425<br>180427 | 180427    | 180423            |                 |                       | +   |

Öppna meddelandet genom att klicka på datumet

Steg 2: Kvittera meddelandet. Kvittensansvar ligger på mottagande sjuksköterskeenhet.

| Utskrivningsklardatum<br>Hemgångsdatum<br>Övrigt         | 2018-04-27<br>2018-04-27<br>Kommer hem som planerat | ✓ Har apodos sedan tidigare |  |
|----------------------------------------------------------|-----------------------------------------------------|-----------------------------|--|
| Mottagare: SK Övriga Stork                               | öping 2018-04-23 (Läst)                             |                             |  |
| Meddelanden i vårdperiode<br>Inskrivning - Utskrivningsk | <b>m</b><br>Iar - Kommunklar - <u>Utskrivning</u>   |                             |  |

### Samordnad individuell plan, SIP

**SIP** ska erbjudas patienter med behov av samordning av vård- och omsorgsinsatserna. Planeringen ska ske där och när det är mest gynnsamt för patienten, antingen under vårdtiden eller efter utskrivning om patienten har givit sitt samtycke. Initiativet kan tas av alla parter oavsett vilket steg i planeringen patienten befinner sig i.

Steg 1: Initiativ skapas genom att klicka på SIP modulen

| Prator               | Översikt             | Mottagna   | (5) S  | kickade | Skapa  | Fristå     | ende SIF      | P (1)            |     |                  | 🕑 Hjälp 👻  | EVRY t<br>SK Övr | estus<br>ga Sto | ər<br>orköpin | g - |
|----------------------|----------------------|------------|--------|---------|--------|------------|---------------|------------------|-----|------------------|------------|------------------|-----------------|---------------|-----|
| Patient              | Personnu             | mmer       | Namn   |         |        | Enhet      | Mina enheter  | V                | Tid | Pågående 🔽       | Visa antal | 20 🔽             |                 | Vis           | a   |
| Personn              | ummer 🗘              | N          | amn 🗘  | Eni     | het 🗘  |            | Inskrivning   | Prel. ut         | Ex  | tra Ut.klar      | Kom.klar   | Ut.medd.         | ø               | SIP           |     |
| 921029-2<br>SK Avd M | 2398 Halvars<br>Med1 | son Reidar | (TEST) | SK      | Övriga | Storköpinç | <u>180409</u> | 180425<br>180427 | ø   | 480425<br>180427 | 180427     | 180423           |                 |               | •   |

Steg 2: Klicka på "Nytt Ärende"

| Samordnad in  | ndividuell plan                  |          | 0   |
|---------------|----------------------------------|----------|-----|
| $\bigcirc$    |                                  |          |     |
| + Nytt Ärende | Ange namn, personnummer eller id | Págáende | Sök |
|               |                                  |          |     |

**Steg 3:** Skriv in personnummer, klicka på "Hämta personuppgifter" och "Skapa ärende"

| Samordna                                                 | d individuell plan    | 36.5 |
|----------------------------------------------------------|-----------------------|------|
| Personnummer<br>19921029-2398<br>Reidar (TEST) Halvarsso | Hämta personuppgifter |      |
| 19921029-2398<br>NYGATAN 29 B<br>99960 STORSTAD          | ~                     |      |

Den som skapar initiativet blir automatiskt samordningsansvarig för SIP. Ansvaret kan ändras när som helst under pågående SIP. Mottagarlistan av initiativet kommer automatiskt utifrån adressering i Prator. Steg 4: Fyll i uppgifter och "Skicka" initiativet:

| Initiativ                                              |            |
|--------------------------------------------------------|------------|
| Initiativorsak                                         |            |
| Behov av samordning                                    |            |
| Initiativet tas *                                      |            |
| på den enskildes begäran                               |            |
| <ul> <li>av verksamhetsföreträdare</li> </ul>          |            |
| 🔿 av närstående                                        |            |
| Samtycke/Menprövning                                   |            |
| Samtycke *                                             |            |
| Samtycke inhämtat från den enskilde av                 | ×.         |
| Namn på den som inhämtat samtycke/utfört menprövning * |            |
| Kalle Karlsson, dsk hemsjukvård                        |            |
| Datum för samtycke/menprövning *                       |            |
| 2018-04-23                                             |            |
|                                                        |            |
|                                                        |            |
|                                                        | @ Makulera |

Steg 5: Kallelse till SIP föregås av ett initiativ i Prator.

| Prator               | Översikt            | Mottagna (   | 5) Sk | lickade | Skapa    | Fristå     | ende SIF      | P (2)            |     |                  | 🔁 Hjälp 🗕 | EVRY t<br>SK Övri | estus<br>ga Sti | er<br>orköping 👻 |
|----------------------|---------------------|--------------|-------|---------|----------|------------|---------------|------------------|-----|------------------|-----------|-------------------|-----------------|------------------|
| Patient              | Personnu            | mmer         | Namn  |         |          | Enhet      | Mina enheter  | V                | Tid | Pågående 🔽       | Visa anta | 20 🔽              |                 | Visa             |
| Personn              | ummer 🗘             | Nar          | nn 🗘  | En      | nhet 🗘   |            | inskrivning 🔇 | Prel. ut.        | Ex  | tra Ut.klar      | Kom.klar  | Ut.medd.          | ø               | SIP              |
| 921029-2<br>SK Avd M | 398 Halvars<br>Med1 | son Reidar ( | TEST) | Sł      | K Övriga | Storköping | <u>180409</u> | 180425<br>180427 | ø   | 480425<br>180427 | 180427    | 180423            | ł               | SIP +            |

Den fasta vårdkontakten i den region/landstingsfinansierade öppna vården ansvarar för att göra en bedömning om en samordning av insatserna behövs. Om bedömning görs att behov finns av samordning skickar den region/landstingsfinansierade öppna vården en kallelse till SIP i Prator, under förutsättning att patienten givit sitt samtycke. Tid för mötet bestäms via Informationsmeddelanden i SIP modulen.

**Steg 6**: Klicka på "Informationsmeddelande" skriv aktuellt meddelande samt därefter tryck på "Skicka"

|                                | Motta             | gare                                            |                           |                    |         |   |
|--------------------------------|-------------------|-------------------------------------------------|---------------------------|--------------------|---------|---|
| Kallelse till atvärdering      | Aktor             | Enhet                                           | Status                    | Ska kvittera       | Ta bort |   |
| Utvärdering och avslut av plan | к                 | SK Övriga Storköping                            | E) skickad                | ×                  |         |   |
| Allmänt                        | к                 | BHL Sodra Storköping                            | Ej skickad                | ×                  |         |   |
| (Informationsmeddelande)       | к                 | AT Övriga Storköping                            | E) skickad                | 8                  | 8       |   |
|                                | к                 | SG Övriga Storköping                            | E) skickad                | 2                  |         |   |
|                                | + Matte           | cure .                                          |                           |                    |         |   |
|                                | Meddela           | nde                                             |                           |                    |         |   |
|                                | Hejt Fö<br>Med vä | reslår ett möte hemma hos Reis<br>nlig hälsning | äar fredag 27/4 kl.13. Gå | ir det bra för er? | )       | ^ |
|                                | LKVC              |                                                 |                           |                    | /       | ~ |
|                                |                   |                                                 |                           |                    |         |   |
|                                | A Skic            | G                                               |                           |                    |         |   |
|                                | ~                 |                                                 |                           |                    |         |   |

När mötesdatum och tid har bestämts skickas kallelse till SIP av primärvården:

| Samordn        | ad individuell pla       | an                 |                |                            |                       | 0     |
|----------------|--------------------------|--------------------|----------------|----------------------------|-----------------------|-------|
| + Nytt Ärende  | Ange namn, per           | sonnummer eller id | Págáende       |                            | Y                     | Q Sök |
| Personnummer ≑ | Namn ≑                   | Förberedelse 🗢     | Genomförande 🗢 | Avslut ≎                   | Visa son<br>Alimănt ≎ |       |
| 199210292398   | Reidar (TEST) Halvarsson | 10 (10)            | (P. 0)         | $v_{\rm eff}(u_{\rm eff})$ | 10                    | SVU   |

Öppna kallelsen genom att klicka på ikonen för "Kallelse". Lämna eventuell kommentar och "Acceptera" kallelsen:

| Innehall                      |                                                                       |               |
|-------------------------------|-----------------------------------------------------------------------|---------------|
| Mötesform                     | Fysiskt möte                                                          |               |
| Plats                         | Hemma hos Reidar                                                      |               |
| Datum                         | 2018-04-27                                                            |               |
| Starttid                      | 13:00                                                                 |               |
| Sluttid                       | 14:00                                                                 |               |
| Övrigt                        | Vårdcentralen närvarar via telefon.                                   |               |
| K. data and                   |                                                                       |               |
| Kvittera                      |                                                                       |               |
| Kvittenskommentar             | Sköterska i hemvården är med hos Reidar. Ansvarig AT är med via Skype |               |
| $\square$                     |                                                                       | ∯ Makuler:    |
| <ul> <li>Acceptera</li> </ul> |                                                                       | E IVILIA ICIL |

## Kartläggning/SBAR

Kartläggningen kan fyllas i av alla som har fått ett initiativ och kvitterat det:

Steg 1: Klicka på ikon, "Förberedelse"

| Samordna       | ad indiv      | iduell pla    | an                  |       |            |           |                     | 0      |
|----------------|---------------|---------------|---------------------|-------|------------|-----------|---------------------|--------|
| + Nytt Ärende  |               | Ange namn, pe | rsonnummer eller id |       | Pågående   |           | S                   | Q Sök  |
| Personnummer 🕏 | Namn 🕈        | ţ             | Förberedelse 🗢      | Genon | ıförande ≑ | Avslut \$ | Visa s<br>Allmänt ≎ | om 🔳 🔳 |
| 199210292398   | Reidar (TEST) | Halvarsson    | 10000               | 150   | i].        | R. U.     | 10                  | SVU    |

**Steg 2:** Varje profession kan här fylla i information av vikt för den fortsatta planeringen. Det kommer att framgå vem som har dokumenterat vad och när. Klicka på "Signera" när du är klar.

| Kartläggning (SBAR)                                          | ? |
|--------------------------------------------------------------|---|
| Arkiv (0) - Redigeringshistorik                              |   |
| Innehåll                                                     |   |
| Situation                                                    |   |
| Information äv vikt för den fortsatta planeringen skrivs här |   |
| Bakgrund                                                     |   |
|                                                              |   |
| Aktuellt tillstånd                                           |   |
|                                                              |   |
| Rekommendation                                               |   |
|                                                              |   |
|                                                              |   |
| 🖺 Spara 🔛 Signera                                            |   |

Steg 3: För att komplettera kartläggningen klicka på "Redigera".

| ✓ Kartläggn      | ing (SB     | AR) har signera  | ats.                                   |                                       | ×               |
|------------------|-------------|------------------|----------------------------------------|---------------------------------------|-----------------|
|                  |             |                  |                                        |                                       |                 |
| Arkiv (0) 🗸      | Redige      | eringshistorik   | Ny version av SBAR                     |                                       |                 |
| Innehåll         |             |                  |                                        |                                       |                 |
| Situation        |             | Bor 1 trappa u   | upp utan hiss. <mark>EVRY tes</mark> t | tuser - SG Övriga Storköping - 2018-0 | 4-23 15:24:28   |
|                  |             | Utökat behov     | av insatser EVRY testus                | ser - BHL Södra Storköping - 2018-04- | 23 15:25:36     |
| Bakgrund         |             | Inga insatser    | sedan tidigare. EVRY tes               | stuser - BHL Södra Storköping - 2018  | -04-23 15:25:36 |
| Aktuellt tillstå | nd          | Svårt att gå i t | rappan. EVRY testuser                  | - SG Övriga Storköping - 2018-04-23   | 15:24:28        |
| Rekommendat      | tion        | Trappträning I   | EVRY testuser - SG Övri                | iga Storköping - 2018-04-23 15:24:28  |                 |
| Redigera         | <b>≜</b> Lá | às               |                                        |                                       | 圙 Makulera      |

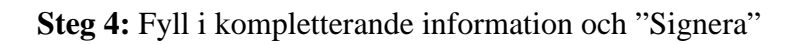

| Innehåll                                                                                                 |  |
|----------------------------------------------------------------------------------------------------|--|
| Situation                                                                                                |  |
| Bor 1 trappa upp utan hiss. EVRY testuser - SG Övriga Storköping - 2018-04-23 15:24:28                   |  |
| Utökat behov av insatser EVRY testuser - BHL Södra Storköping - 2018-04-23 15:25:36                      |  |
| Komplettering av information                                                                             |  |
| Bakgrund                                                                                                 |  |
| Inga insatser sedan tidigare. EVRY testuser - BHL Södra Storköping - 2018-04-23 15:25:36                 |  |
|                                                                                                    |  |
| Aktuellt tillstånd<br>Svårt att gå i trappan. EVRY testuser - SG Övriga Storköping - 2018-04-23 15:24:28 |  |
|                                                                                                    |  |
| Rekommendation                                                                                           |  |
| Trappträning EVRY testuser - SG Övriga Storköping - 2018-04-23 15:24:28                                  |  |
|                                                                                                    |  |
|                                                                                                    |  |
|                                                                                                    |  |
|                                                                                                    |  |
|                                                                                                    |  |

٦

# Byte av samordningsansvarig

Detta kan göras när som helst under processen efter dialog mellan berörda parter.

Steg 1: Klicka på "Byt" under namnet på den som är samordningsansvarig.

| Samordringsansvarig                  | EVRY testuser - SK Övriga Storköping |  |
|--------------------------------------|--------------------------------------|--|
| Planeringsdatum<br>Utvärderingsdatum | 2010-04-27                           |  |

#### Steg 2: Sök fram ny samordningsansvarig:

| Välj använd   | are                  | :          |
|---------------|----------------------|------------|
| Sökresultat   | Sök                  |            |
| Denna enhet   |                      |            |
| EVRY testuser | SG Övriga Storköping | Val        |
| Denna aktör   |                      | $\bigcirc$ |
| EVRY testuser | 20 enheter           | Vaij       |
| Övriga        |                      |            |
| EVRY testuser | 71 enheter           | Vālj       |
| Test Datum    | SK Avd Med1 Lilla    | vaų        |
|               |                      | Avbryt     |

# Genomförande av SIP mötet

Steg 1: Klicka på symbolen vid "Genomförande".

| Samordna       | ad indiv      | iduell pla       | n                 |       |             |          |                       | 8     |
|----------------|---------------|------------------|-------------------|-------|-------------|----------|-----------------------|-------|
| + Nytt Årende  |               | Ange namn, perse | onnummer eller id |       | Pågående    |          | ~                     | Q Sök |
| Personnummer 🕈 | Namn 🗘        |                  | Förberedelse 🗢    | Genon | nförande \$ | Avslut ≑ | Visa sor<br>Allmänt ≑ | n 🔳 🔳 |
| 199210292398   | Reidar (TEST) | Halvarsson       | 10 50 100         |       | u].         | K a Uh   | 10                    | SVU   |

Steg 2: Fyll i dokumentet med vilka som är närvarande på mötet.

| Arkiv (0) • Redigeringshistorik          |             |             |
|------------------------------------------|-------------|-------------|
| Närvarande på mötet                      |             |             |
| Den enskilde deltog i motet              |             |             |
| Verksamhetsföreträdare                   |             |             |
| vaş verksamhetsföreträdarna som deltog p | uå mötet    |             |
| Enhet                                    | Person Dell | tog Ta bort |
| SK Ovnga Storkoping                      | (VN.) (     |             |
| Test vpl team/koordinat                  | Vag         | 8           |
| Kommunkoordinat                          | V88         |             |
| BHL Södra Storköping                     | Vag.        |             |
| AT Ovnga Storköping                      | Vag.        | 1 E         |
| SG Övriga Storköping                     | vaj         |             |
|                                          | Val         | -           |

Steg 3: Lägg till andra deltagare som inte har behörighet till Prator.

| Namn  | Relation | Kontaktuppgifter | Ta bo |
|-------|----------|------------------|-------|
| Karin | Dotter   | 000-000000       | 8     |

**Steg 4**: Fyll i det som framkommer på SIP mötet.

| Övergripande information                                                |  |
|-------------------------------------------------------------------------|--|
| Kommentarer till planeringsmötet *                                      |  |
| Samordning av insatser kring Reidars behov.                             |  |
| Datum för planering *                                                   |  |
| 2018-05-03                                                              |  |
| Datum för utvärdering                                                   |  |
| 2018-05-31                                                              |  |
| Mål och aktiviteter                                                     |  |
| Min nuvarande situation är så här *                                     |  |
| Jag har svårt att klara förflyttningar, såromläggningar och injektioner |  |
| Upplevelse, behov, önskemål, förväntningar på den här planeringen       |  |
|                                                                         |  |

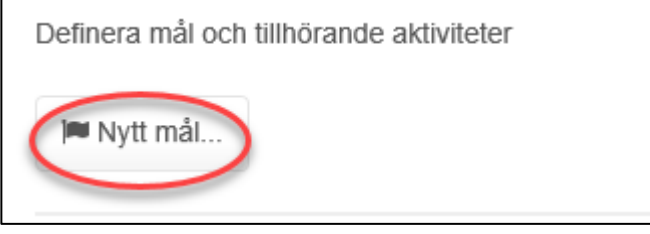

Steg 5: Fyll i de mål som ska uppnås och vem som ska vara ansvarig, tryck sedan på

"Lägg till"

| /lål                                                                                                    | × |
|----------------------------------------------------------------------------------------------------|---|
|                                                                                                    |   |
| ubrik *                                                                                                  |   |
| Sárläkning                                                                                               |   |
| litt mål på lång sikt "                                                                                  |   |
| Att såret ska läka                                                                                       |   |
| ad jag vill uppnå/ändra för att leva på det sätt jag önskar                                              |   |
| ad är jag bra på                                                                                         |   |
| Bra på att observera förändringar                                                                        |   |
| unskaper, färdigheter, intressen som jag har och som kan hjälpa mig att nå mitt mål<br>ad kan hindra mig |   |
| ad som kan hindra mig från att nå mitt mål                                                               |   |
| alj uclietan                                                                                             |   |
| SK Ovriga Storköping                                                                                     |   |
| ller Valj annan                                                                                          |   |
| Avbryt Lagg uit                                                                                          | ) |
|                                                                                                    | / |

**Steg 6**: Skapa ett nytt mål genom att klicka på "Nytt mål" och därefter klicka på "Ny aktivitet"

| ı.<br>Definera mål och tillhörande aktiviteter |
|------------------------------------------------|
| i■ Nytt mål                                    |
| Mål: Sårläkning                                |
| Ny aktivitet                                   |
|                                                |

**Steg 7:** Fyll i det nya målet som ska uppfyllas, vem som ska vara ansvarig samt klicka därefter på "Lägg till"

| Rubrik *             |  |
|----------------------|--|
| Sáromlaggning        |  |
| Beskrivning *        |  |
| Enl. ordination      |  |
| Klardatum            |  |
| 2018-05-31           |  |
| Ansvarig             |  |
| Välj ur listan       |  |
| SK Ovriga Storköping |  |
| alter Vall annan     |  |

Steg 8: När alla mål och aktiviteter är ifyllda klicka på "Signera dokumentet"

| 🍽 Nytt r | nål                             |                          |          |  |  |
|----------|---------------------------------|--------------------------|----------|--|--|
| Mål:     | Sårläknin<br>Aktivitet<br>Ny ak | ng<br>: Sårom<br>tivitet | läggning |  |  |
| 🖺 Spara  | a 🕒 Sig                         | nera                     |          |  |  |

Steg 9: För att kunna skriva ut dokumentet måste det vara "Låst".

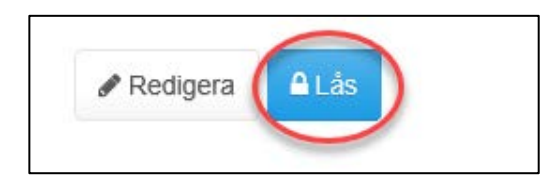

**Steg 10:** Välj sedan "Skriv ut" så att samordningsansvariga samt den enskilde kan signera den samordnade individuella planen:

| Samo          | Samordnad individuell plan |                            |          |  |  |
|---------------|----------------------------|----------------------------|----------|--|--|
| Låst 2018-05- | 03 14:52 av EVRY testu     | ser - SK Övriga Storköping |          |  |  |
| ✓ Samordi     | nad individuell plan har   | åsts.                      | ×        |  |  |
| Arkiv (0) 🕶   | Redigeringshistorik        | Ny plan                    | Skriv ut |  |  |

# Uppföljning

Steg 1: Klicka på symbolen vid "Genomförande".

| Personnummer 🗘 | Namn 🗘                   | Förberedelse 🗢 | Genomförande 🗘 | Avslut 🗘 | Allmänt 🗘 |         |
|----------------|--------------------------|----------------|----------------|----------|-----------|---------|
| 199210292398   | Reidar (TEST) Halvarsson | 100 500 100    | R.C.           | 8 U      | 10        | SVU     |
|                | 10 Star - March 10       |                |                |          |           | 81500 S |

### Steg 2: Klicka på "Aktivera uppföljning av plan"

| Uppföljning av plan |                     |  |  |  |  |
|---------------------|---------------------|--|--|--|--|
| Arkiv (0) -         | Redigeringshistorik |  |  |  |  |
| 🖺 Aktivera u        | appföljning av plan |  |  |  |  |

### Steg 3: Klicka på "Följ upp aktivitet".

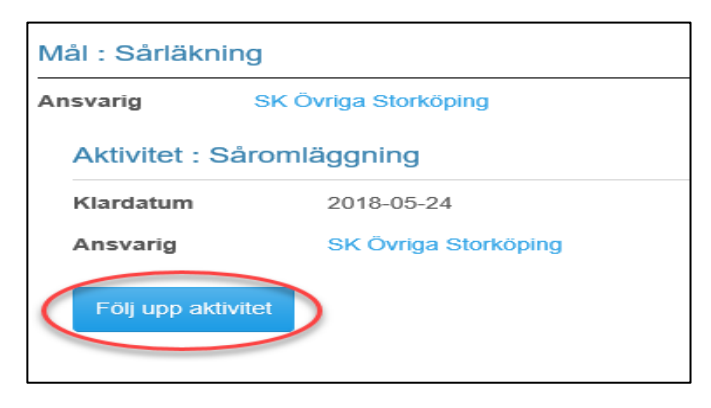

### Steg 4: Fyll i resultat av uppföljningen och klicka på "Spara"

| Ny uppföljning               | ×            |
|------------------------------|--------------|
| Kommentar *                  |              |
| Har gått enl. plan. Sår läkt |              |
| Status *                     |              |
| ○ Ej påbörjad                |              |
| ○ Pågår                      |              |
| Klar                         |              |
| ○ Ej genomförd               |              |
|                              |              |
|                              | Avbryt Spara |